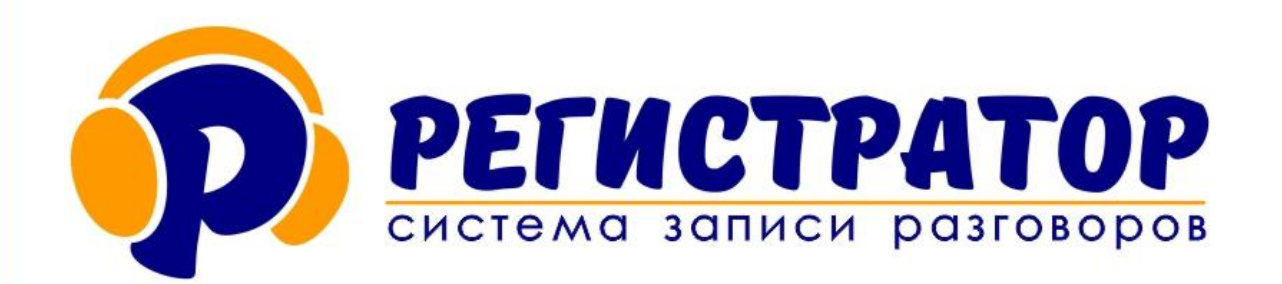

## инструкция

## Настройка программы Чтения FTP

**для автономных аудиорегистраторов** OCA S4PL-L(T), S4WiFI, S1WiFi **для IP устройств ОСА** P1LN, P1DL, P2LN, P4LN

г. Москва, 2023г.

## ИНСТРУКЦИЯ

Программа чтения FTP должна быть запущена от имени администратора. Убедитесь в том, что система безопасности Windows не блокирует подключение к FTP.

После запуска программы Чтения FTP, откроется следующее окно:

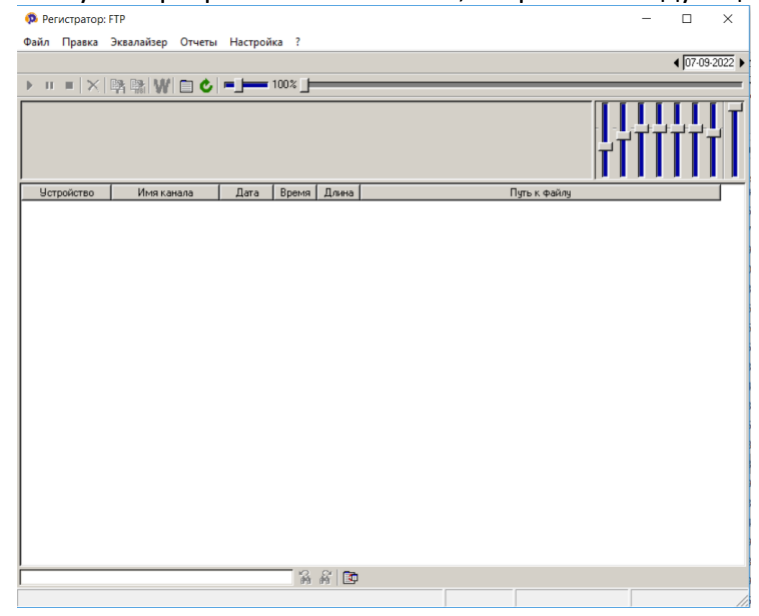

Для настройки соединения с FTP сервером, необходимо нажать «Настройки» и выбрать пункт «Свойства»

| 🔅 Параметры                      |                                        | Х      |  |  |
|----------------------------------|----------------------------------------|--------|--|--|
| Подлючение Фильтры Прочие        |                                        |        |  |  |
| 🔎 Параметры                      |                                        |        |  |  |
| Адрес:                           | 10.36.254.18                           |        |  |  |
| Порт:                            | 21                                     |        |  |  |
| Пользователь:                    | admin                                  |        |  |  |
| Пароль:                          | 123456                                 |        |  |  |
| Папка:                           | ftp                                    |        |  |  |
| И Автоматическое подключение     |                                        |        |  |  |
|                                  |                                        |        |  |  |
| Смещение наза;                   | ц <u>5</u> Се                          | ĸ      |  |  |
| Смещение наза;<br>Смещение впере | а, <mark>5</mark> Се<br>ед <b>5</b> Се | к<br>к |  |  |
| Смещение наза;<br>Смещение впер  | д 5 Се<br>ед 5 Се                      | ĸ      |  |  |
| Смещение наза,<br>Смещение впер  | а <u>5</u> Се<br>ед <u>5</u> Се        | ĸ<br>ĸ |  |  |
| Смещение наза<br>Смещение впери  | а, <mark>5</mark> Се<br>ед <u>5</u> Се | ĸ      |  |  |
| Смещение наза,<br>Смещение впери | а 5 Се<br>ед 5 Се                      | к<br>к |  |  |
| Смещение наза,<br>Смещение впер  | а <u>5</u> Се<br>ед <u>5</u> Се        | к<br>к |  |  |
| Смещение наза<br>Смещение впери  | а, <mark>5</mark> Се<br>ед <u>5</u> Се | к<br>к |  |  |
| Смещение наза,<br>Смещение впер  | а <u>5</u> Се<br>ед <u>5</u> Се        | к<br>к |  |  |

В открывшемся окне необходимо указать: **Адрес:** ввести IP адрес FTP сервера. **Порт:** укажите номер порта **Пользователь:** укажите имя пользователя FTP **Пароль:** Введите пароль доступа к FTP Папка: Укажите название папки, в которую отправляются записи с аудиорегистратора. Важно: В программе чтения ftp надо прописывать путь к папке на 1 уровень выше, чем в вебинтерфейсе аудиорегистратора.

## <u>Пример:</u>

Путь к папке архива на FTP сервере такой: ftp/Oбъект\_1/Apхив Мы должны указать:

- в веб-интерфейсе: Архив
- в программе чтения FTP: ftp/Oбъект\_1

| FTP cepBep: No connection      |               |           |
|--------------------------------|---------------|-----------|
| FTP сервер:                    | 95.165.28.142 | )         |
| Порт:                          | 21            |           |
| Пользователь FTP:              | ftp           |           |
| Пароль FTP:                    | ftp           |           |
| Папка архива:                  | Архив         |           |
| Время начала архивирования:    | 00:00         |           |
| Время окончания архивирования: | 23:59 🔘       |           |
| Усиление:                      |               | ∋3 dB     |
|                                |               | Сохранить |

Если у Вас несколько аудиорегистраторов, то в веб-интерфейсе устройства каждого прописать:

- Архив\_1
- Архив\_2
- Архив\_3
- Архив 4
- В программе чтения FTP: ftp/Oбъект 1

Тогда программа чтения FTP увидит все записи для всех 4 устройств. После указания всех параметров, нажмите кнопку «ОК»